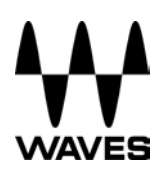

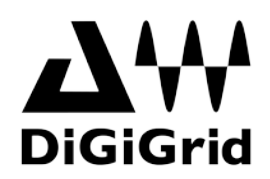

# DiGiGrid MGB/MGO Quick Setup Guide

#### Registration

You must register your DiGiGrid MGB/MGO to get the software, drivers and any licenses needed.

To register your device, log into your Waves account at <u>www.waves.com</u>.

#### Software Download

Go to Waves.com > Downloads > <u>Hardware Drivers</u> and select either MGB or MGO.

Download the latest version for Mac or PC, as needed.

Run the installer and follow the onscreen instructions.

## Connections

Connect your MGB/MGO to your computer.

If you are using one MGB/MGO, connect it directly to your computer's Gigabit Ethernet port using the supplied cable.

If you are using multiple interfaces—two MGB/MGOs, an MGB/MGO with an additional SoundGrid interface, an MGB/MGO with multiple computers, etc.—connect them all to a SoundGrid-compatible switch, and connect the switch to your computer's Ethernet port.

See <u>http://www.waves.com/hardware/soundgrid-switches</u> for a list of approved switches.

## Simple Recording/Playback Setup with the SoundGrid Studio Application

Use the SoundGrid Studio Application as your setup application. Refer to the following images for configuration.

**Note:** The first time you run and configure your MGB/MGO, you may be prompted to update the firmware of your device. Follow the onscreen instructions.

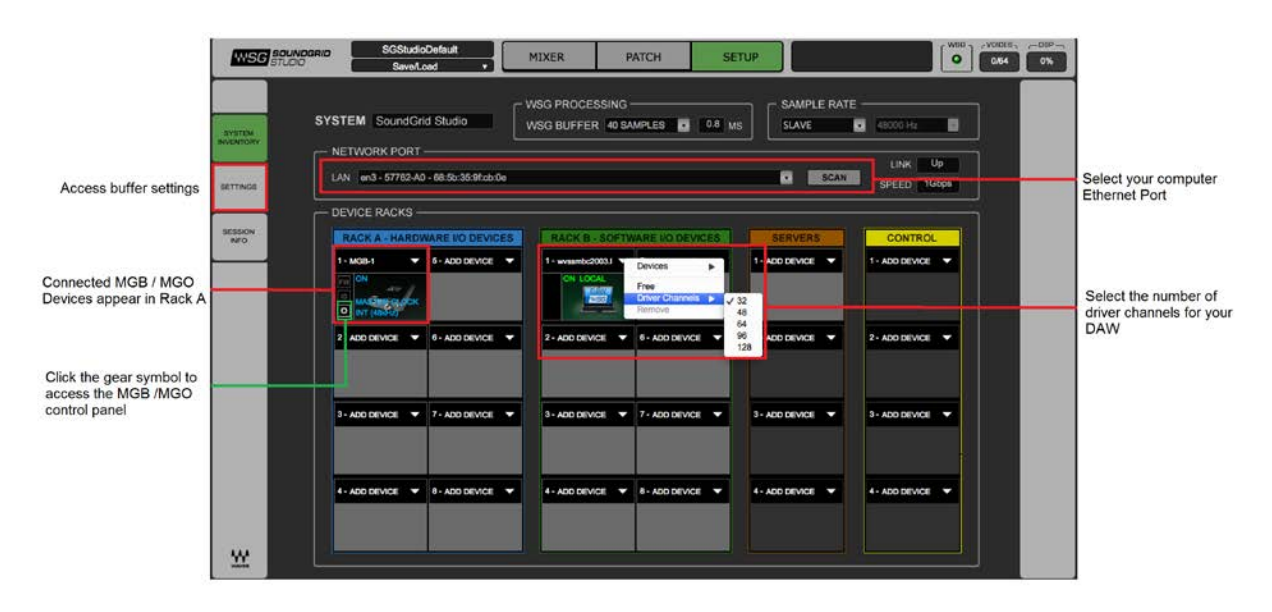

There are also built-in templates to assist you with configuration. Select the template that best meets your setup. For recording using a single MGB or MGO, select "MGB MGO REC-PB Standalone." If you are using two devices, select "2x MGB MGO REC-PB Standalone."

| SC SOUNDGRID                                                   |
|----------------------------------------------------------------|
| SoundGrid Devices are detected<br>on the Network               |
| Network Port:                                                  |
| en0 - 57765-80 - 10:dd:b1:b8:22:f5                             |
| Select a Template from the list:                               |
| MGB MGO REC-PB Standalone                                      |
|                                                                |
| Press Cancel for manual setup. Press Next for automatic setup. |
| CANCEL                                                         |

Finally, check in the PATCH tab that your MGB/MGO is patched to the driver. If you selected one of the preset templates, this should be all done. If you adjusted the number of driver channels, you may need to patch additional channels.

**Note:** Depending on the number of channels you're recording or playing back and on the computer you're using, you might need to raise your network and/or driver buffer-size setting in the Settings page (PC) or directly in your DAW (Mac).

## Setting Up Recording/Playback with MultiRack SoundGrid

If you are using the SoundGrid Studio Application together with MultiRack SoundGrid, set the SoundGrid Driver to "Free."

Use MultiRack to assign the MGB/MGO and set up driver channels—same as in previous versions.

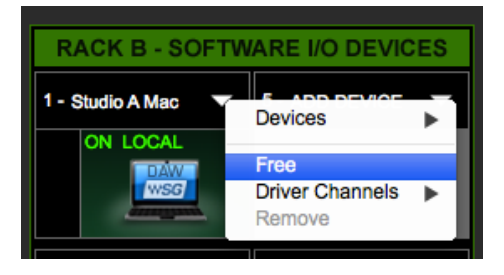

**Note:** Depending on the number of channels you're recording or playing back and on the computer you're using, you might need to raise your network and/or driver buffer-size setting in the Settings page (PC) or directly in your DAW (Mac).